# **OP49 - Boiler Removal Notification Step-By-Step Guide**

In this Step-By-Step Guide, you will learn how to:

| Enter General Information          | 2  |
|------------------------------------|----|
| Upload Documents                   | 11 |
| Complete Statements and Signatures | 17 |
| Pay Fees and Submit                | 20 |

### **Enter General Information**

Complete the following steps to enter the General Information.

| ep  | Action                                                         |                                                                                                    |                                                                                                    |                      |                                                                                                    |                 |                                                                                                    |                                                                                                    |                                                                                                    |                               |
|-----|----------------------------------------------------------------|----------------------------------------------------------------------------------------------------|----------------------------------------------------------------------------------------------------|----------------------|----------------------------------------------------------------------------------------------------|-----------------|----------------------------------------------------------------------------------------------------|----------------------------------------------------------------------------------------------------|----------------------------------------------------------------------------------------------------|-------------------------------|
|     | On the DOB N                                                   | NOW Dashboard, s                                                                                                    | select <b>+Boile</b>                                                                                                    | r Remo               | val Notif                                                                                               | ication         | l <b>.</b>                                                                                                    |                                                                                                    |                                                                                                    |                               |
|     | NVC Build                                                      | dings                                                                                                    |                                                                                                    |                      |                                                                                                    |                 |                                                                                                    | 311 Se                                                                                                    | earch all NYC.gov website                                                                                                    |                               |
|     | DOB<br>NOW<br>BUILD                                            | NOW<br>Filings, Payments, and Requests to the N                                                                                                    | IYC Department of Building                                                                                                    | 15                   |                                                                                                    |                 |                                                                                                    |                                                                                                    |                                                                                                    | Welcome, J<br>AJOETESTØ<br>Ne |
|     | + Job Filing + Work Per                                        | mit + AHV Permit + Request LOC + Boiler i                                                                                                    | Removal Notification + Emergenc                                                                                                    | y Work Notification  | + Certificate of Operation                                                                              |                 |                                                                                                    |                                                                                                    |                                                                                                    |                               |
|     | My Jobs My Work Permits                                        | My AHV Work Permits My LOC Requests                                                                                                    | My Sign Off Requests Emergen                                                                                                    | cy Work Notification | ons Certificate of Opera                                                                                | ation Boiler Re | moval Notification                                                                                                    | Job Number Se                                                                                                    | earch                                                                                                    |                               |
|     | Filter My Jobs 🗸                                               |                                                                                                    |                                                                                                    |                      |                                                                                                    |                 | 1.000 2220 200 00 0                                                                                                    |                                                                                                    |                                                                                                    | G Refre                       |
|     | Job# Filing#                                                   | Filing Type Filing Status                                                                                                    | Address                                                                                                    | Borough              | Applicant of Record                                                                                     | Owner           | Modified Date                                                                                                    | Payment                                                                                                    | Filing Action                                                                                                    | View                          |
|     | M00033134 I1                                                   | New Job Filing Permit Entire                                                                                                    | 22 EAST 29 STREET                                                                                                    | MANHATTAN            | ADAM JOE2                                                                                               | ADAM JOE2       | 06/14/2019                                                                                                    | Exempted                                                                                                    | Select Action:                                                                                                    | . 0                           |
|     | B00033130 I1                                                   | New Job Filing Pre-filing                                                                                                    | 422 FULTON STREET                                                                                                    | BROOKLYN             | JOE ADAM                                                                                                | JOE ADAM        | 06/13/2019                                                                                                    | Exempted                                                                                                    | Select Action:                                                                                                    | . ©                           |
|     |                                                                | moval Notificatio                                                                                                    | n: General I                                                                                                    | nforma               | ation disp                                                                                              | <sup>311</sup>  | Search all NYC.gov website                                                                                                    | es Dev-MW/BEB                                                                                                    | Welcome, ADAM JC                                                                                                    | E2                            |
| i   |                                                                | ROVAL NOTIFICATIO                                                                                                    | NYC Department of Build                                                                                                    | ings                 | ation disp                                                                                              | <sup>311</sup>  | Search all NYC.gov website                                                                                                    | es Dev-MW/BE B                                                                                                    | Welcome, ADAM JC<br>AJOETEST2@GMAILC<br>Need Hel<br>Sign C                                                                                                    | E2<br>MM<br>5?<br>ut          |
|     |                                                                | Reserved Notificatio                                                                                                    | NYC Department of Build                                                                                                    | ntorma               | ation disp                                                                                              | 911 y S.<br>911 | Search all NYC.gov website                                                                                                    | B Dev-MW/BE B                                                                                                    | Welcome, ADAM JO<br>ADETEST2@GMALC<br>Need Hel<br>Sign C                                                                                                    | E2<br>M<br>o?<br>ut           |
| ik. | DOB<br>BUILD<br>MSwe B Submit                                  | Representation In the second second s | NYC Department of Build                                                                                                    | <b>NIOTIN</b> a      |                                                                                                    | <sup>311</sup>  | Search all NYC gov website<br>History •<br>Application<br>Location                                                                                                    | B Dev-MW/BE B                                                                                                    | Welcome, ADAM JC<br>AJOETEST2@OMALC<br>Need Hel<br>Sign C<br>Ie ODashboard                                                                                                    | E2<br>M<br>ut                 |
| ×   | DOB<br>BUILD<br>Ceneral Information                            | Revenue of the second second s | NYC Department of Build                                                                                                    | <b>NIOIM</b>         | anon disp                                                                                               | mays.           | Search all NYC gov website<br>History •<br>Application<br>Location<br>Job Numb                                                                                                    | B Dev-MW/BE B                                                                                                    | whether and the second second                                                                                                    | E2<br>5M<br>57<br>ut          |
|     | BOB     BUILD     Ceneral Information     Documents            | Reversion of the second second | NYC Department of Build     OBoller Device Number                                                                                                    | ings                 | ∩Address                                                                                                | m               | Search all NYC gov website<br>History •<br>Application<br>Location<br>Job Numt<br>Current Fr<br>Filling Typ                                                                                                    | Dev-MW/BE B     Property Profil     Highlights     ber     ling Status     e ()                                                                                                    | ranch<br>Welcome, ADAM /0<br>ADOFEST2654ALC<br>Need Hel<br>Sign C<br>Dashboard                                                                                                    | 62<br>5?<br>ut                |
|     | Cenveral Information     Documents     Statements & Signatures | Proval INOTIFICATIO Provide the second second seco  | O Boller Device Number                                                                                                    | ings                 | ∩Address                                                                                                | m               | Search all NYC gov website<br>History •<br>Application<br>Location<br>Job Numi<br>Current Fi<br>Filing Typ<br>PPyment St                                                                                                    | Dev-MW/BE B     Property Profil     Highlights     ber     ling Status     e     f                                                                                                    | vanch<br>Welcome, ADAM JO<br>ADOETST260HALC<br>Need Hel<br>© Dashboard<br>ie © Dashboard                                                                                                    | 62<br>97<br>ut                |
|     | Ceneral Information     Documents:     Statements & Signatures | Proval INOtification Provide the second second sec  | NYC Department of Build     OBoiler Device Number                                                                                                    | ings                 | ○Address                                                                                                | may S.          | Search all MCGov website<br>History •<br>Application<br>Job Numt<br>Filing Typ<br>Payment St<br>Filing Typ<br>Late Fee<br>No Goot                                                                                                    | st Dez-MW/BE B                                                                                                    | Vanch<br>Welcome, ADAM JO<br>ANDETST2604ALC<br>Need Hel<br>Signo<br>Dashboard<br>Dashboard<br>Dashboard<br>Dashboard<br>Solor<br>Solor<br>Solor<br>Solor                                                                                                    | E2<br>MM<br>J<br>J            |
|     | Ceneral Information     Documents     Statements & Signatures  | Proval INOtification Provide the second second sec  | NYC Department of Build     OBoiler Device Number                                                                                                    | ings                 | ∩Address                                                                                                | may S.          | Search all HYCgov website<br>History •<br>Application<br>Job Numi<br>Current Fi<br>Filing Typ<br>Payment St<br>Filing Tee<br>Late Fee<br>No Good<br>Total Fee<br>Amount St                                                                                                    | Dev.HW/BE B     Property Profil     Property Profil     Highlights     per     img Status     e     {         Timmary         {             1             2                                                                                                    | Vanck<br>Welcome, ADAM JO<br>ADDETST2604ALC<br>Need Hel<br>Sign<br>Clashboard<br>Dashboard<br>Dashboard<br>Dashboard<br>Solor<br>Solor<br>Solor<br>Solor<br>Solor<br>Solor<br>Solor<br>Solor                                                                                                    | E2<br>37<br>ut                |
|     | Ceneral Information     Documents     Statements & Signatures  | Proval INOtification Provide trainings, Payments, and Requests to the Boiler Removal Notification Boiler Removal Notification Search By BIN Number BIN Number Location Information* House Number*                                                                                                    | NYC Department of Build     O Boller Device Number                                                                                                    | ings                 | Address                                                                                                 | may S.          | Search all NYC gov website<br>History •<br>Application<br>Location<br>Job Numi<br>Current Fi<br>Filing Typ<br>Payment St<br>Filing Tep<br>Late Fee<br>No Goo<br>Total Fee<br>Amount E                                                                                                    | I Dev MW/BE B<br>Property Profile<br>Hightights<br>ber<br>ser<br>ting Status<br>e<br>mmary<br>Check Fee<br>1<br>Scheck Fee<br>1<br>Status<br>1<br>Scheck Fee<br>1<br>Status<br>1<br>Status<br>1<br>Scheck Fee<br>1<br>Status<br>1<br>Scheck Fee<br>1<br>Status<br>1<br>Scheck Fee<br>1<br>Status<br>1<br>Scheck Fee<br>1<br>Status<br>1<br>Scheck Fee<br>1<br>Status<br>1<br>Scheck Fee<br>1<br>Status<br>1<br>Scheck Fee<br>1<br>Status<br>1<br>Scheck Fee<br>1<br>Status<br>1<br>Scheck Fee<br>1<br>Scheck Fee<br>1<br>Scheck<br>1<br>Scheck Fee | Vanch<br>Welcome, ADAM JO<br>ADOETST260HALC<br>Need Hel<br>Company<br>Mediate<br>Company<br>Dashboard<br>OP49- Boiler Removal<br>Notification                                                                                                    | E2<br>57<br>Ut                |
|     | Ceneral Information     Documents     Statements & Signatures  | Proval INOTIFICATIO Provide the second second seco  | NYC Department of Build     O Boller Device Number     Street Name*                                                                                                    | ings                 | Address OAddress Borough* Select Borough BIN*                                                           | may S.          | Search all NYC gov website<br>History •<br>Application<br>Location<br>Job Numi<br>Current Fi<br>Filing Typ<br>Payment St<br>Filing Tep<br>Late Fee<br>No Goo<br>Total Fee<br>Amount E                                                                                                    | Property Profile     Property Profile     Hightights     ter     img Status     e         2     mmary     1     Check Fee         4         3         Check Fee         3         4         3         2         2         2                                                                                                    | Vanck<br>Welcome, ADAM JO<br>ADDETST2804ALC<br>Need Hel<br>Contest2804ALC<br>Need Hel<br>Contest2804ALC<br>Dashboard<br>Dashboard<br>Contest2804<br>Netfication                                                                                                    | 53<br>57<br>10                |
|     | Cerveral Information     Documents     Statements & Signatures | Proval INOtification Proval INOtification Proval INOtification Boiler Removal Notification Boiler Removal Notification Bin Number Bin Number Bin Number Location Information* House Number* Binck* Binck* Bi  | NYC Department of Build     O Boller Device Number     Street Name*     Lot*                                                                                                    | ings                 | Address O Address Borough* Select Borough BIN*                                                          | may S.          | Search all NYC gov website<br>History *<br>Application<br>Location<br>Job Numi<br>Current Fi<br>Filing Typ<br>Payment Su<br>Filing Fee<br>No Goo<br>Total Fee<br>Amount C<br>*<br>Pay Non                                                                                                    | Property Profile     Property Profile     Hightights     ber     fing Status     e                                                                                                    | kanck<br>Welcome, ADAM JC<br>ADOTEST260HCL<br>Need Hel<br>Contest2260HCL<br>Need Hel<br>Contest2260HCL<br>NeedHel<br>South<br>NeedHel<br>South<br>NeedHel<br>South<br>South | E2<br>97<br>ut                |
|     | General Information                                            | Proval INOTIFICATIO  Provide transmission  Boiler Removal Notification  Boiler Removal Notification  Search By  Bin Number  Bin Number  Discuss  Location Information*  House Number*  Biock*  Zip Code*                                                                                                    | NYC Department of Build  NYC Department of Build  O Bolter Device Number  Street Name*  Lot*                                                                                                    | ings                 | Address CAddress Borough* Select Borough BIN*                                                           | m m             | Search all NYC gov website<br>History *<br>Application<br>Location<br>Job Numt<br>Current Fi<br>Filing Typ<br>Payment Su<br>Filing Fe<br>No Good<br>Total Fe<br>Amount D<br>Please<br>Please<br>the Pay Mob                                                                                                    | Dev. MW/8E B     Property Profile     Property Profile     Mightights     ref     mmary     Check Fee     s     s     confirm that t     r is turned off     y Now button                                                                                                    | Vericome ADAP /<br>Vectore ADAP /<br>Notes: Adaption<br>Sign C<br>Dashboard<br>CDP49- Boller Removal<br>CDP49- Boller Removal<br>CDP49- Boller Removal<br>S0.00<br>S0.00<br>S0.0                                                                                                    | 52<br>57<br>1                 |
|     | General Information Documents Statements & Signatures          | Proval INOTIFICATIO  Prove Provide the second second seco  | NYC Department of Build  NYC Department of Build  O Bolter Device Number  Street Name*  Lot*  NYC Name*                                                                                                    | ings                 | Address CAddress Borough* Select Borough BIN*                                                           | m m             | Search all NYC gov website<br>History *<br>Application<br>Location<br>Job Numt<br>Current Fi<br>Filing Typ<br>Payment Su<br>Filing Fe<br>No Good<br>Total Fe<br>Amount D<br>Please<br>Please<br>the Pay                                                                                                    | Dev. MW/8E B     Property Profile     Property Profile     Hightights     eref     img Status     e                                                                                                    | Velcome ADAP /<br>Vectore ADAP /<br>Noct Iss<br>Sign C<br>Dashboard<br>CDP49- Boller Removal<br>CDP49- Boller Removal<br>CDP49- Boller Removal<br>S0.00<br>S0.00                                                                                                    | 12<br>29<br>27<br>27<br>27    |
|     | General Information Documents Statements & Signatures          | Proval INOTIFICATIO  Prove Provide the second second seco  | NYC Department of Build NYC Department of Build O Bolter Device Number O Bolter Device Number O Bolter Device Num | ings                 | Address  Address  Borough* Select Borough BIN* Last Name*                                               | m m             | Search all NYC gov website<br>History *<br>Application<br>Location<br>Job Numt<br>Current Fi<br>Filing Typ<br>Payment Su<br>Filing Typ<br>Payment Su<br>Filing Typ<br>Filing Typ<br>Payment Su<br>Filing Typ<br>Payment Su<br>Filing Typ<br>Filing Typ<br>Filing                                                             | Dev MW/8E B     Property Profile     Property Profile     Hightights     er     img Status     e                                                                                                    | Vericome, ADAM J.<br>Vectors ADAM J.<br>Need Hel<br>Need Hel<br>CDP49- Boller Removal<br>CDP49- Boller Removal<br>CDP49- Boller Removal<br>S0.00<br>S0.00<br>S0.                                                                                                    | 22<br>29<br>27<br>1           |
|     | General Information<br>Documents<br>Statements & Signatures    | Proval INOTIFICATIO Provide the second second seco  | NYC Department of Build NYC Department of Build  NYC Department of Build  Delter Device Number  Street Name*  Lot* Lot* Lot* Registration Number*                                                                                                    | ings                 | Address  Borough* Select Borough BIN* Last Name*                                                        | m m             | Search all NYC gov website<br>History *<br>Application<br>Location<br>Job Numt<br>Current Fi<br>Filing Typ<br>Payment Su<br>Filing Typ<br>Payment Su<br>Filing Typ<br>Filing Typ<br>Payment Su<br>Filing Typ<br>Filing Typ<br>Filing Typ<br>Payment Su<br>Filing Typ<br>Filing Typ<br>Filing                                                             | Dev MW/8E B     Property Profile     Property Profile     Hightights     eer     img Status     e                                                                                                    | Vericome, ADAM J.<br>Vectors 2004 Fel<br>Need Hel<br>Sign C<br>Dashboard<br>CDP49- Boller Removal<br>Votification<br>50.00<br>50.00<br>50.0                                                                                                    | 22<br>29<br>27<br>1           |
|     | General Information<br>Documents<br>Statements & Signatures    | Proval INOTIFICATIO  Provide the second second sec  | NYC Department of Build NYC Department of Build  Debiter Device Number  Debiter Device Number  Street Name*  Extreme  Registration Number*  Owner Capting Phone Num                                                                                                    | ings                 | Address     O Address     Borough*     Select Borough     BIN*     Last Name*     Cymer Mobile Telephon | **              | Sents all NYC gov website<br>History *<br>Application<br>Location<br>Job Numt<br>Filing Typ<br>Payment St<br>Filing Typ<br>Payment St<br>Filing Typ<br>Payment St<br>Filing Typ<br>Payment St<br>Filing Typ<br>Payment St<br>Filing Typ<br>Payment St<br>Filing Typ<br>Payment St<br>Filing Typ<br>Payment St<br>State Fee<br>Late Fee<br>La | Dev. MW/BE B     Property Profile     Property Profile     Highlights     ber     iing Status     e     C     if g Status     e     C     if g Status     confirm that     r is turned off     y Now button                                                                                                    | Velocine. ADAM J0<br>Accelerative of the Sign C<br>Need HC<br>Sign C<br>ie Obshboard<br>CP49- Bolier Removal<br>S0.00<br>S0.00<br>S0    | 52<br>50<br>97<br>97<br>1     |

| ····r            | Action                           |                                                                                                    |                                                                                  |              |   |
|------------------|----------------------------------|----------------------------------------------------------------------------------------------------|----------------------------------------------------------------------------------|--------------|---|
| 2.               | Select the applicabl             | le <b>Search By</b> ( <sup>O</sup> ) ra<br><sup>99</sup><br>NOW<br>Filings, Payments, and Requests to                      | dio button (e.g., Address)<br>o the NYC Department of Buildings                  |              |   |
|                  | M Save Proceed                   | Boiler Removal Notifica                                                                                                    | ation                                                                            |              |   |
|                  |                                  | Dotter Removal Notifica                                                                                                    |                                                                                  |              |   |
|                  | General Information              | BIN                                                                                                    | Address                                                                          | 🔿 Boiler ID  |   |
|                  | Documents                        | House Number*                                                                                                    | Street Name*                                                                     | Borough*     |   |
|                  | Statements & Signatures          |                                                                                                    |                                                                                  | Select Type: | • |
| Ì                | Note Additional                  | fields display, appli                                                                                                    | icable to the <b>Search Bv</b> rac                                               | lio button.  |   |
| <b>i</b> )<br>3. | Note Additional                  | fields display, appli                                                                                                    | icable to the <b>Search By</b> rac                                               | dio button.  |   |
| <b>i</b> )<br>3. | Note Additional                  | fields display, appli<br><sup>99</sup><br>NOW<br>Filings, Payments, and Requests to                                        | icable to the <b>Search By</b> rac                                               | dio button.  |   |
| <b>i</b> )<br>3. | Note Additional                  | fields display, appli<br><sup>ge</sup><br>NOW<br>Filings, Payments, and Requests to<br>Boiler Removal Notifica             | icable to the <b>Search By</b> rac                                               | dio button.  |   |
| 3.               | Note Additional                  | fields display, appli<br>PS<br>NOW<br>Filings, Payments, and Requests to<br>Boiler Removal Notifica<br>Search By           | icable to the <b>Search By</b> rac                                               | dio button.  |   |
| 3.               | Note Additional<br>Click Search. | fields display, appli<br>set<br>NOW<br>Filings, Payments, and Requests to<br>Boiler Removal Notifica<br>Search By<br>O BIN | icable to the <b>Search By</b> rac<br>o the NYC Department of Buildings<br>ation | dio button.  |   |
| 3.               | Note Additional                  | fields display, appli                                                                                                    | icable to the <b>Search By</b> rac                                               | dio button.  |   |

| Step | Action                                                    |                            |               |                                   |
|------|-----------------------------------------------------------|----------------------------|---------------|-----------------------------------|
|      | The List Devices pop-up                                   | window displays.           |               |                                   |
|      | List of Devices                                           |                            |               | ×                                 |
|      | Boiler Devices                                            |                            |               |                                   |
|      | H     Boiler ID       10000230011Y1111                    | Boiler Manufacturer<br>1   | Boiler Rating | Boiler Status<br>Work in Progress |
|      | +     Boiler ID       Device Details     10000230039Y1111 | Boiler Manufacturer<br>12  | Boiler Rating | Boiler Status<br>Work in Progress |
|      | + Boiler ID<br>10000230040Y1111<br>Device Details >       | Boiler Manufacturer<br>12  | Boiler Rating | Boiler Status<br>Work in Progress |
|      | + Boiler ID<br>10000230050Y1111<br>Device Details >       | Boiler Manufacturer<br>121 | Boiler Rating | Boiler Status<br>Void             |
|      | 1 to 4 of 60 records.                                     | Total Records Selected: 0  |               |                                   |
|      |                                                           |                            |               | Add Device Cancel                 |
| 4.   | Select the applicable <b>Dev</b>                          | vice Details ( ) radio b   | utton(s).     |                                   |
| 5.   | Click Add Device.                                         |                            |               |                                   |
|      | +     Boiler ID       Device Details     >                | Boiler Manufacturer<br>121 | Boiler Rating | Boiler Status<br>Void             |
|      | 1 to 4 of 60 records.                                     | Total Records Selected: 0  |               | Add Device Cancel                 |
|      |                                                           |                            |               |                                   |

| Step | Action                       |                                        |                          |                         |  |
|------|------------------------------|----------------------------------------|--------------------------|-------------------------|--|
| 6.   | A Notification pop-u         | ıp window displays v                   | vith the message,        |                         |  |
|      | "Device has been add         | led."                                  | -                        |                         |  |
|      | Click <b>OK</b> to close the | Notification pop-up                    | window.                  |                         |  |
|      | Notification                 |                                        | ×                        |                         |  |
|      | Device has been added        |                                        |                          |                         |  |
|      |                              | ОК                                     |                          |                         |  |
|      | The Location Informa         | ation is auto-populate                 | d.                       |                         |  |
|      | Bo                           | oiler Removal Notification             |                          |                         |  |
|      | General Information          | Search By                              | Address                  | O Boiler ID             |  |
|      | Statements & Signatures      | House Number* 280                      | Street Name*<br>Broadway | Borough*<br>Manhattan • |  |
|      |                              | Q Search & Add                         |                          |                         |  |
|      |                              | Location Information*                  |                          | ~                       |  |
|      |                              | Location Information*<br>House Number* | Street Name*             | Borough*                |  |
|      |                              | 280<br>Block*                          | Lot*                     | BIN*                    |  |
|      |                              | 153<br>Zip Code*                       | 1                        | 1079215                 |  |
|      |                              | 10007                                  |                          |                         |  |
|      |                              |                                        |                          |                         |  |
| 7.   | Enter the Owner Rep          | resentative/Filing Rep                 | presentative's <b>Em</b> | ail address.            |  |
|      | Owner/Filing Representative  |                                        |                          | ~                       |  |
|      | Owner/Filing Representative  | Desistentian Musel en                  |                          | Lash Nama               |  |
|      | Please enter email address   | Registration Number                    |                          | Last Name               |  |
|      | First Name                   | Owner Daytime Phone                    | Number                   | Owner Mobile Telephone  |  |
|      | Address                      | City                                   |                          | State                   |  |
|      |                              |                                        |                          |                         |  |
|      | Zip Code                     | Contact Person                         |                          | Contact Phone Number    |  |
|      | Contact Email                | Contact Mobile Teleph                  | none                     |                         |  |
|      |                              |                                        |                          |                         |  |
|      |                              |                                        |                          |                         |  |

| Step | Action                                                                                                    |                                                                                                    |                                                                                         |
|------|----------------------------------------------------------------------------------------------------|----------------------------------------------------------------------------------------------------|-----------------------------------------------------------------------------------------|
| 8.   | Click the <b>Blue Bar</b> to select                                                                                             | the email address.                                                                                           |                                                                                         |
|      | E-Mail AJOETEST@GMAIL.COM AJOETEST@GMAIL.COM                                                                                    | Registration Number Owner Daytime Phone Number                                                               | Last Name Owner Mobile Telephone                                                        |
| i    | <b>Note</b> The role identified in clicking the check-beck By entering the emain number and it will                             | MUST log-in, verify the informa<br>box.<br>ail address, a notification will be<br>appear on the DOB NOW Dash | ation and electronically sign by<br>e sent to their email with the job filing<br>board. |
| 9.   | Enter the Authorized Inspe                                                                                                    | ector Information Email.                                                                                     |                                                                                         |
|      | E-Mail*  Please enter email address  Last Name*                                                                                 | License Type*                                                                                                | License Number*                                                                         |
|      | Business Telephone                                                                                                    | Business Address*                                                                                            | City*                                                                                   |
|      | State*                                                                                                    | Zip Code*                                                                                                    | Mobile Telephone                                                                        |
| 10.  | Click the <b>Blue Bar</b> to select<br>Authorized Inspector Information*<br>E-Mail*<br>AJOETEST@GMAIL.COM<br>AJOETEST@GMAIL.COM | License Type*                                                                                                | License Number*   Business Name*                                                        |

| Authorized Inspector Information*                                                                                                    |                                                                                                    |                                                                                                    |
|----------------------------------------------------------------------------------------------------|----------------------------------------------------------------------------------------------------|----------------------------------------------------------------------------------------------------|
| E-Mail*                                                                                                    | License Type*                                                                                                    | License Number*                                                                                                    |
| AJOETEST@GMAIL.COM                                                                                                    |                                                                                                    | •                                                                                                    |
| Last Name*                                                                                                    | Professional Engineer                                                                                                    | Business Name*                                                                                                    |
| ADAM                                                                                                    | JOE                                                                                                    | JA LLC                                                                                                    |
| Business Telephone                                                                                                    | Business Address*                                                                                                    | City*                                                                                                    |
| 5455568622                                                                                                    | JA LLC                                                                                                    | JERSEY CITY                                                                                                    |
| State*                                                                                                    | Zip Code*                                                                                                    | Mobile Telephone                                                                                                    |
| NJ                                                                                                    | 07302                                                                                                    | 2128745874                                                                                                    |
| 10000230400Y1111                                                                                                    | Device Status* Active                                                                                                    | Inspection Date *                                                                                                    |
| Click the Calendar icon Boiler Disposition Information*                                                                                                    | Active                                                                                                    | Pate.                                                                                                    |
| Click the Calendar icon Boiler Disposition Information* Boiler ID *                                                                                                    | Device Status*<br>Active                                                                                                    | Pate.                                                                                                    |
| IOUO0230400Y1111         Click the Calendar icon         Boiler Disposition Information*         Boiler ID *         10000230400Y1111                                                                                                    | Device Status*                                                                                                    | Pate.                                                                                                    |
| Click the Calendar icon Boiler Disposition Information* Boiler ID * 10000230400Y1111 Type of Inspection Conducted*                                                                                                    | Device Status*<br>Active<br>()to select an <b>Inspection D</b><br>Device Status*<br>Active                                                                                                    | Pate.                                                                                                    |
| Interview         10000230400Y1111         Click the Calendar icon         Boiler Disposition Information*         Boiler Disposition Information*         Boiler ID *         10000230400Y1111         Type of Inspection Conducted*         Select Type: | Device Status*                                                                                                    | Pate.                                                                                                    |
| Interview         10000230400Y1111         Click the Calendar icon         Boiler Disposition Information*         Boiler ID *         10000230400Y1111         Type of Inspection Conducted*         Select Type:                                         | Device Status*          Active         (Image: Constraint of the second second s                                                 | Inspection Date *         Pate.         Inspection Date *         Mon Tue Wed Thu Fri Sat Sun 27 28 29 30 31 01 02                                              |
| 10000230400Y1111         Click the Calendar icon         Boiler Disposition Information*         Boiler ID *         10000230400Y1111         Type of Inspection Conducted*         Select Type:         Explain how the building is being here            | Device Status*          Active         (I)to select an Inspection Device Status*         Device Status*         Active                                                                                                    | Inspection Date *           Pate.           Mon Tue Wed Thu Fri Sat Sun 27 28 29 30 31 01 02 03 04 05 06 07 08 09                                               |
| Intervention         Intervention         Boiler Disposition Information*         Boiler ID *         Intervention         Select Type:         Explain how the building is being here                                                                     | Device Status* Active  ( Device Status*  Device Status*  Active   texture  texture texture texture t | Inspection Date *           Pate.           Mon Tue Wed Thu Fri Sat Sun 277 28 29 30 31 01 02 03 04 05 06 07 08 09 10 11 12 13 14 15 16 10 10 11 12 13 14 15 16 |

| Boiler ID *     Device Status*     Inspection Date *       10000230400Y1111     Active     06/14/2019                                                                                                    |                |
|----------------------------------------------------------------------------------------------------|----------------|
| 10000230400Y1111 Active 06/14/2019                                                                                                    |                |
|                                                                                                    |                |
| Type of Inspection Conducted*                                                                                                    |                |
| Select Type:                                                                                                    |                |
| Select Type:<br>Disconnection                                                                                                    |                |
| Removal Post Disconnect/Removal Inspection                                                                                                    | :e(s)*         |
| Non-Existing                                                                                                    |                |
|                                                                                                    |                |
| 255 characters remaining                                                                                                    |                |
|                                                                                                    |                |
| Note If Disconnection, Post Disconnect/Removal Inspection or Removal<br>Type of Inspection Conducted, additional required fields display.                                                                                                    | is selected as |
| Note If Disconnection, Post Disconnect/Removal Inspection or Removal<br>Type of Inspection Conducted, additional required fields display.<br>Type of Inspection Conducted*<br>Post Disconnect/Removal Inspection<br>The following conditions for proper boiler disposition were performed, or inspected, and are in accordance with all NYC Administrative of<br>The following conditions for proper boiler disposition were performed, or inspected, and are in accordance with all NYC Administrative of<br>The following conditions for proper boiler disposition were performed, or inspected, and are in accordance with all NYC Administrative of<br>[1] Oil burner is removed from Boiler (If gas burner, gas line is capped)                                | is selected as |
| Note If Disconnection, Post Disconnect/Removal Inspection or Removal a<br>Type of Inspection Conducted, additional required fields display.                                                                                                    | is selected as |
| Note If Disconnection, Post Disconnect/Removal Inspection or Removal Type of Inspection Conducted, additional required fields display.                                                                                                    | is selected as |
| Note If Disconnection, Post Disconnect/Removal Inspection or Removal a<br>Type of Inspection Conducted, additional required fields display.<br>Type of Inspection Conducted*<br>Post Disconnect/Removal Inspection<br>The following conditions for proper boiler disposition were performed, or inspected, and are in accordance with all NYC Administrative of<br>and rules:<br>[1] Oil burner is removed from Boiler (If gas burner, gas line is capped)<br>[2] Water supply to boiler is cut off<br>[3] Electric supply to boiler is disconnected<br>[4] Steam or hydronic header and return is cut above boiler and physically disconnected, and<br>[5] Flue pipe is removed from chimney base.                                                                 | is selected as |
| Note If Disconnection, Post Disconnect/Removal Inspection or Removal a<br>Type of Inspection Conducted, additional required fields display.                                                                                                    | is selected as |
| Note If Disconnection, Post Disconnect/Removal Inspection or Removal Type of Inspection Conducted, additional required fields display.                                                                                                    | is selected as |
| Note If Disconnection, Post Disconnect/Removal Inspection or Removal Type of Inspection Conducted, additional required fields display.  Type of Inspection Conducted*  Post Disconnect/Removal Inspection  The following conditions for proper boiler disposition were performed, or inspected, and are in accordance with all NYC Administrative of and rules*  (1) Oil burner is removed from Boiler (If gas burner, gas line is capped) (2) Water supply to boiler is cut off (3) Electric supply to boiler is disconnected (4) Steam or hydronic header and return is cut above boiler and physically disconnected, and (5) Flue pipe is removed from chinney base.  Date of Disconnect/Removal Provide actual date of disconnect/removal for this boiler unit* | is selected as |

| Step | Action                                                                                                    |
|------|----------------------------------------------------------------------------------------------------|
| 15.  | Complete the Explain how the building is being heated and provide job/permit number(s)<br>and/or Equipment Use number for the alternate device(s) field.<br>Are there any active boilers remaining at this<br>Ves ONO<br>Explain how the building is being heated and provide job/permit number(s) and/or Equipment Use number for the alternate device(s)*<br>255 characters remaining                                                                                                    |
| 16.  | A Notification pop-up window displays with the message,<br>"Save the filing to continue."<br>Click <b>OK</b> to close the Notification pop-up window.<br>Notification<br>Save the filing to continue.                                                                                                    |
| 17.  | From the upper left-hand corner of the page, click Save.         Image: Image: I |

| Step  | Action                                                                                  |
|-------|-----------------------------------------------------------------------------------------|
| 18.   | A Notification pop-up window displays with the message                                  |
|       | "Boiler removal notification (OP49) has been saved."                                    |
|       | Click <b>OK</b> to close the <b>Notification</b> pop-up window.                         |
|       | Notification                                                                            |
|       | Boiler removal notification (OP49) has been saved.                                      |
|       | ОК                                                                                      |
| You h | ave completed the Enter General Information Statements & Signatures Step-by-Step Guide. |

After all associated parties to the job filing have completed the Statements & Signatures section and all associated fees are paid, the Applicant can submit the job filing to The Department of Buildings for review.

# **Upload Documents**

Complete the following steps to upload the Documents:

| Step | Action                                                                                                    |
|------|----------------------------------------------------------------------------------------------------|
|      |                                                                                                    |
|      | <b>Note</b> The <b>General Information</b> tab must be completed before uploading Documents.                                                     |
|      |                                                                                                    |
| 1.   | Select the <b>Documents</b> tab.                                                                                                    |
|      | M-00000111-OP49                                                                                                    |
|      | General Information                                                                                                    |
|      | Documents         Document Name         Document Type         Document Status         Action           Statements & Signatures <td< th=""></td<> |
|      |                                                                                                    |
|      |                                                                                                    |
|      |                                                                                                    |
|      |                                                                                                    |
|      |                                                                                                    |
|      | I 1 / 1 b b 10 • items per page                                                                                                    |
|      | Total Items: 0                                                                                                    |
|      |                                                                                                    |
|      | Any required documents are auto-populated. Additional supporting documents can be                                                                |
|      | uploaded if applicable.                                                                                                    |
|      | Documents                                                                                                    |
|      | OP49 Supporting Documents                                                                                                    |
|      | + Add New Document                                                                                                    |
|      | Document Name         V         Document Type         V         Document Status         V         Action         V                               |
|      |                                                                                                    |
|      |                                                                                                    |
|      |                                                                                                    |
|      | Total Items: 0                                                                                                    |
|      |                                                                                                    |

| Step | Action                                               |
|------|------------------------------------------------------|
| 2.   | Click Add New Document.                              |
|      | Documents                                            |
|      | The <b>Upload a Document</b> pop-up window displays. |
| 3.   | Enter the <b>Document Name</b> .                     |
|      | Upload a Document ×                                  |
|      | Document Name                                        |
|      | Document Type                                        |
|      | Document<br>Choose File No file chosen               |
|      | Confirm Cancel                                       |

| Step | Action                                                                                            |  |  |  |  |  |
|------|---------------------------------------------------------------------------------------------------|--|--|--|--|--|
| 4.   | Select a <b>Document Type</b> from the drop-down list (e.g., <b>OP49 Supporting Document 1</b> ). |  |  |  |  |  |
|      | Upload a Document                                                                                 |  |  |  |  |  |
|      | Document Name                                                                                     |  |  |  |  |  |
|      | Document Type                                                                                     |  |  |  |  |  |
|      | Document<br>Choose File No file chosen                                                            |  |  |  |  |  |
|      | Confirm Cancel                                                                                    |  |  |  |  |  |
| 5.   | Click Choose File.                                                                                |  |  |  |  |  |
|      | Upload a Document                                                                                 |  |  |  |  |  |
|      | Document Name                                                                                     |  |  |  |  |  |
|      | Document Type                                                                                     |  |  |  |  |  |
|      | Document<br>Choose File No file chosen                                                            |  |  |  |  |  |
|      | Confirm Cancel                                                                                    |  |  |  |  |  |
| -    | The <b>Documents Library</b> window opens.                                                        |  |  |  |  |  |

| Step | Action                                                                                                    |                                                                                                    |                                                                                                    |                                                                                                    |           |  |
|------|----------------------------------------------------------------------------------------------------|----------------------------------------------------------------------------------------------------|----------------------------------------------------------------------------------------------------|----------------------------------------------------------------------------------------------------|-----------|--|
| 6.   | Browse to the <b>fold</b>                                                                                                    | er where the document is sa                                                                                                    | aved to locate the fi                                                                                                    | le.                                                                                                    |           |  |
|      | Open  Company Company Com |                                                                                                    |                                                                                                    | v 4y Search Farms<br>₩ v □ 0                                                                                                    |           |  |
|      | <ul> <li>★ Favorites</li> <li>■ Desktop</li> <li>&gt;&gt; Recent Places</li> <li>&gt;&gt; Downloads</li> <li>&gt;&gt;&gt;&gt;&gt;&gt;&gt;&gt;&gt;&gt;&gt;&gt;&gt;&gt;&gt;&gt;&gt;&gt;&gt;&gt;&gt;&gt;&gt;&gt;&gt;&gt;&gt;&gt;&gt;&gt;&gt;&gt;</li></ul>                                                                                                    | Name<br>Accord Certificate of Liability Insurance Form<br>Active Report<br>Active Report<br>Active Report<br>Active Report<br>Active Report<br>Active Report<br>Blank Sheet of Paper<br>Blank Sheet of Paper<br>Blank Sheet of Paper<br>Blank Sheet of Paper<br>Blank Sheet of Paper<br>D Blank<br>Blank Sheet of Paper<br>D Blank<br>Conviction<br>D DPLI<br>D DPLI<br>D DP | Date modified         Type           8/30/2017 11:07 AM         Adobe Acrobat D           8/30/2017 11:35 AM         Adobe Acrobat D           8/30/2017 11:34 AM         Adobe Acrobat D           10/23/2018 12:47         Adobe Acrobat D           10/23/2018 12:47         Adobe Acrobat D           11/8/2018 2:09 PM         Adobe Acrobat D           11/8/2018 2:09 PM         Adobe Acrobat D           10/23/2018 1:245         Adobe Acrobat D           10/23/2018 1:245 PM         Adobe Acrobat D           10/23/2018 1:245 PM         Adobe Acrobat D           10/23/2017 1:35 PM         Adobe Acrobat D           10/3/2017 1:35 PM         Adobe Acrobat D           10/23/2018 1:13         Adobe Acrobat D           10/23/2018 1:13         Adobe Acrobat D           10/23/2018 1:13         Adobe Acrobat D           10/23/2018 1:13         Adobe Acrobat D           10/23/2018 1:13         Adobe Acrobat D           10/23/2018 1:11         Adobe Acrobat D | Size         75 KB           1,534 KB         173 KB           173 KB         626 KB           199 KB         79 KB           22 KB         2777 KB           287 KB         419 KB           155 KB         43 KB           291 KB         257 KB           275 KB         Custom Files           Open v         Cancel |           |  |
| 7.   | Click the Documer                                                                                                    | t's Name (e.g., <b>DPL1</b> ) to sel                                                                                                    | lect the file.                                                                                                    |                                                                                                    |           |  |
| 8.   | Click <b>Open</b> .<br>File name: DPL1                                                                                                    |                                                                                                    | ← Custom File:<br>Open                                                                                                    | Cancel                                                                                                    |           |  |
| -    | The File Name (e.g<br>up window.                                                                                                    | ., OP49 Supporting Docum                                                                                                    | nent.pdf) displays i                                                                                                    | n the <b>Upload a Docu</b>                                                                                                    | ment pop- |  |
|      | Upload a Document                                                                                                    |                                                                                                    | ×                                                                                                    |                                                                                                    |           |  |
|      | Document Name                                                                                                    |                                                                                                    |                                                                                                    |                                                                                                    |           |  |
|      | Supporting Document                                                                                                    |                                                                                                    |                                                                                                    |                                                                                                    |           |  |
|      | OP49 Supporting Doct                                                                                                    | iment 1                                                                                                    | •                                                                                                    |                                                                                                    |           |  |
|      | Document<br>Choose File OP49 Sup                                                                                                    | pocument.pdf                                                                                                    | el                                                                                                    |                                                                                                    |           |  |
|      |                                                                                                    |                                                                                                    |                                                                                                    |                                                                                                    |           |  |

| Step | Action                                                                                                    |
|------|----------------------------------------------------------------------------------------------------|
| 9.   | Click Confirm.                                                                                                    |
|      | Upload a Document                                                                                                    |
|      | Document Name                                                                                                    |
|      | Supporting Document                                                                                                    |
|      | Document Type                                                                                                    |
|      | OP49 Supporting Document 1                                                                                                    |
|      | Document Choose File OP49 Suppocument.pdf                                                                                             |
|      | Confirm Cancel                                                                                                    |
| 10.  | A <b>Notification</b> pop-up window displays with the message,                                                                        |
|      | "Document has been uploaded successfully"                                                                                             |
|      | Click <b>OK</b> to close the <b>Notification</b> pop-up window.                                                                       |
|      | Notification ×                                                                                                    |
|      | Document has been uploaded successfully                                                                                               |
|      | OK                                                                                                    |
|      | The Document displays with a status <b>Pending</b> .                                                                                  |
|      | Documents                                                                                                    |
|      | OP49 Supporting Documents                                                                                                    |
|      | + Add New Document           Document Name         V         Document Type         V         Document Status         Action         I |
|      | Supporting Document                                                                                                    |
|      | UP49 supporting Document 1 renound                                                                                                    |
|      | Total Items: 1 I I I I I I I I I I I I I I I I I I I                                                                                  |

| Step            | Action                                                                                                    |  |  |  |  |
|-----------------|----------------------------------------------------------------------------------------------------|--|--|--|--|
| i               | Note       If additional supporting documents are applicable, repeat Steps 2 - 10 in the Upload         Documents to upload those documents.                                                                                                    |  |  |  |  |
| 11.             | Image: State of the state of the state |  |  |  |  |
|                 | Pre-filing     QA Supervisor Review     QA Administrator Review     Approved/Rejected       Image: Save image: Save imag                                   |  |  |  |  |
| 12.             | A Notification pop-up window displays with the message,<br>"Job filing saved successfully."<br>Click OK to close the Notification pop-up window.<br>Notification                                                                                                    |  |  |  |  |
|                 | Job filing saved successfully.                                                                                                    |  |  |  |  |
| You h<br>Stater | ave completed the Upload Document s Step-By-Step Guide. Continue to the Complete nents and Signatures Step-By-Step Guide.                                                                                                    |  |  |  |  |

### **Complete Statements and Signatures**

Complete the following steps to enter Statements & Signatures:

| Step | Action                                                                                                    |  |  |  |  |  |
|------|----------------------------------------------------------------------------------------------------|--|--|--|--|--|
| 1.   | Select the <b>Statements &amp; Signatures</b> tab.                                                                                                    |  |  |  |  |  |
|      | M Save                                                                                                    |  |  |  |  |  |
|      | M-000001111-OP49         General Information         Documents         Statements & Signatures                                                                                                    |  |  |  |  |  |
|      | Falsification of any statement is a misdement and punishable by a fine. imprisonment or both. It is unlawful to give to a city employee, or for a city employee to accept, any benefit, monetary or otherwise, either as a gratuity for property performing the job or in exchange for special consideration. Violation is punishable by timprisonment or fine or both. I understand that if I am found after hearing to have knowingly or negligenty made a false statement or to have knowlingly or negligenty falsified any certificate. The missing statement, applications report or certificate. To a violation required under the provisions of this code or of a rule of any agency. I may be barred from filing further applications or documents with the Department.         Name*       Date*                                                                                                    |  |  |  |  |  |
|      | The <b>Statements &amp; Signatures</b> displays.                                                                                                    |  |  |  |  |  |
|      | M Save Submit                                                                                                    |  |  |  |  |  |
|      | M-00000111-OP49         General Information         Documents         Statements & Signatures                                                                                                    |  |  |  |  |  |
|      | Authorized Inspector Statement and Signature  Authorized Inspector Statement is a middemeanor and punishable by a fine. imprisonment, or both. It is unlawful to give to a city employee, or for a city employee to accept, any benefit, monetary or otherwise, either as a gratuity for properly performing the job or in exchange for special consideration. Violation is punishable by imprisonment or fine or both. It understand that if I am found after hearing to have knowing) or negligently made a false statement to to have knowingly or negligently made a false statement or to have knowingly or negligently made a false statement or to have knowing or negative forming the provisions of this code or of a rule of any agency. It may be barred from filing further applications or documents with the Department.  Name* Date* Data* Date* Data* Data* Data* Data* Data* Data* Data* Data* Data* Data* Data* Data* Data* Data* Data* Data* Data* Data* Data* Data* Data* Data* Data* Data* Data* Da |  |  |  |  |  |
| 2    | Colort the check have ( ) to clore transically size the Orymery Statements & Size styres                                                                                                    |  |  |  |  |  |
| ۷.   | Select the <b>check-box</b> ( ) to electronically sign the <b>Owner</b> – <b>Statements &amp; Signatures</b> .                                                                                                    |  |  |  |  |  |
| i    | Note The Name and the Date auto-populate.                                                                                                    |  |  |  |  |  |
|      | Owners statements and Signature         Image: Selification of any statement is a misdemeanor and punishable by a fine, imprisonment, or both. It is unlawful to give to a city employee, or for a city employee to accept, any benefit monetary or otherwise, either as a gratuity for properly performing the job or in exchange for special consideration. Violation is punishable by imprisonment or fine or both. I understand that if I am found after hearing to have knowingly or negligently made a false statement or to have knowlingly or negligently falsified any certificate, form, signed statement, application, report or certification of the correction of a violation required under the provisions of this code or of a rule of any agency. I may be barred from filing further applications or documents with the Department.         Name*       Date*         JOE2 ADAM       01/10/2019         (Electronically Signed)       01/10/2019                                                                                                    |  |  |  |  |  |
|      |                                                                                                    |  |  |  |  |  |

| Step | Action                                                                                                    |
|------|----------------------------------------------------------------------------------------------------|
| 3.   | Select the <b>check-box</b> ( ) to electronically sign the <b>Authorized Inspector Statement and Signature</b> .                                                                                                    |
|      | Authorized Inspector Statement and Signature  Falsification of any statement is a misdemeanor and punishable by a fine, imprisonment, or both. It is unlawful to give to a city employee, or for a city employee to accept, fine or both. I understand that if I am found after hearing to have knowingly or negligently made a false statement or to have knowlingly or negligently made a false statement or to have knowlingly or negligently made a false statement or to have knowlingly or negligently made a false statement or to have knowlingly or negligently made a false statement or to have knowlingly or negligently made a false statement or to have knowlingly or negligently falsified any certificate, form, signed statement, application, report or certification of a violation required under the provisions of this code or of a rule of any agency. I may be barred from filing further applications or documents with the Department.  Name* Date* Dete Dete Dete Dete: Dete:: Dete:: Dete:: Dete:: Dete:: Dete:: Dete:: Dete:: Dete:: Dete:: Dete:: Dete:: Dete:: Dete:: Dete:: Dete:: Dete:: Dete:: Dete:: Dete:: Dete:: Dete:: Dete:: Dete:: Dete:: Dete:: Dete:: Dete:: Dete:: Dete:: Dete:: Dete:: Dete:: Dete::: Dete:: Dete:: Dete:: Dete:: Dete::: Dete::: Dete::: Dete::: Dete::: Dete::: Dete::: Dete::: Dete::: Dete::: Dete::: Dete::: Dete::: Dete::: Dete::: Dete::: Dete::: Dete::: Dete::: Dete::: D |
| (1)  | Note       The Name and the Date auto-populate.         Authorized Inspector Statement and Signature       Image: Construct on the statement is a misdemeanor and punishable by a fine, imprisonment, or both. It is unlawful to give to a city employee, or for a city employee to accept, any benefit, monetary or otherwise, either as a gratuity for property performing the job or in exchange for special consideration. Violation is punishable by imprisonment or to have knowingly or negligently flatified any certificate, form, signed statement, application, or certification of the correction of a violation required under the provisions of this code or of a rule of any agency. Image between the Department.         Name*       Date*         JOE2 ADAM       01/10/2019         (Electronically Signed)       01/10/2019                                                                                                    |
| 4.   | From the upper left-hand corner of the page, click Save.                                                                                                    |
| 5.   | A Notification pop-up window displays with the message,<br>"Boiler removal notification (OP49) has been saved".<br>Click OK to close the Notification pop-up window.<br>Notification<br>Boiler removal notification (OP49) has been saved.<br>OK                                                                                                    |

| Step | Action |  |  |  |
|------|--------|--|--|--|
|      |        |  |  |  |

You have completed the Statements & Signatures Step-by-Step Guide. Continue to the Pay Fees and Submit Step-by-Step Guide.

## **Pay Fees and Submit**

Complete the following steps to submit a payment and job filing to the NYC Department of Buildings.

| <b>Note</b> You must pay fees before submitting the OP49. Click the link below to view the <b>How in DOB NOW: Build and Safety video</b> .                                                                                                    |                                                                                                    |                                                                                                    |                                                                                                    |                                                                                                    |
|----------------------------------------------------------------------------------------------------|----------------------------------------------------------------------------------------------------|----------------------------------------------------------------------------------------------------|----------------------------------------------------------------------------------------------------|----------------------------------------------------------------------------------------------------|
|                                                                                                    | https://www.youtube.com                                                                                                    | n/watch?v=YHDbxAuS8Dk                                                                                                    |                                                                                                    |                                                                                                    |
|                                                                                                    | After the payment has be                                                                                                    | en confirmed, you must click <b>Subm</b>                                                                                                    | nit to send the                                                                                                    | OP49 to the                                                                                                    |
|                                                                                                    | Department of Buildings                                                                                                    | for review.                                                                                                    |                                                                                                    |                                                                                                    |
|                                                                                                    | e your pop up blocker is tu                                                                                                    |                                                                                                    |                                                                                                    |                                                                                                    |
| Owners St<br>Fa<br>an<br>fin<br>ce                                                                                                    | tatements and Signature<br>lislication of any statement is a misdemeanor and punishable by a fine,<br>by benefit, monetary or otherwise, either as a gratuity for properly perfor<br>in or both. I understand that if I am found after hearing to have know<br>initicate. form, signed statement. application, report or certification of th                                                                                                    | , imprisonment, or both. It is unlawful to give to a city employee, or for a city employee to ac<br>rming the job or in exchange for special consideration. Violation is punishable by imprisonme<br>wingly or negligently made a false statement or to have knowlingly or negligently falsified<br>the correction of a violation required under the provisions of this code or of a rule of any age                                                                                                    | ccept.<br>ent or<br>ency.l Job Number                                                                                                    | 10 BROADWAY<br>MANHATTAN<br>M-00000108-OP49                                                                                                    |
| Owners St<br>Fa<br>ann<br>fin<br>ce<br>ma                                                                                                    | tatements and Signature<br>Isification of any statement is a misdemeanor and punishable by a fine.<br>by benefit, monetary or otherwise, either as a gratuity for properly perform<br>the or both. I understand that if I am found after hearing to have know<br>thickies. form, signed statement, application, report or certification of the<br>sy be barred from filling further applications or documents with the Dep<br>Name*                                                                                                    | , imprisonment, or both. It is unlawful to give to a city employee, or for a city employee to ac<br>riming the job or in exchange for special consideration. Violation is punishable by imprisonme<br>wingly or negligently made a false statement or to have knowlingly or negligently falsified<br>the correction of a violation required under the provisions of this code or of a rule of any age<br>artment.<br>Date*                                                                                                    | Application Highlights<br>ccept. Location<br>ent or<br>d any Job Number<br>noy, I<br>Current Filing Status                                                                                                    | 10 BROADWAY<br>MANHATTAN<br>M-00000108-OP49<br>Prefiling                                                                                                    |
| Owners Sf<br>Fa<br>an<br>fun<br>ce<br>ma                                                                                                    | Islication of any statement is a misdemeanor and punishable by a fine,<br>by benefit, monetary or otherwise, either as a gratuity for properly perfor<br>the or both. I understand that if I am found after hearing to have know<br>any be barred from filing untrier applications or documents with the Dep<br>Name*                                                                                                    | unprisonment or both. It is unlawful to give to a city employee, or for a city employee to ac<br>iming the job or in exchange for special consideration. Violation is punishable by imprisonme<br>wargly or negligenity made a false statement or to have knowlingly or negligenity failing<br>to account the provisions of this code or of a rule of any ager<br>partment.<br>Date*<br>01/10/2019                                                                                                    | Application Highlights<br>Location<br>d any<br>Job Number<br>Current Filing Status<br>Filing Type                                                                                                    | 10 BROADWAY<br>MANHATTAN<br>M-00000108-0P49<br>Prefiling<br>OP49- Boiler Removal<br>Notification                                                                                 |
| Owners St<br>Fa<br>fin<br>ce<br>ma                                                                                                    | Islication of any statement is a misdemeanor and punishable by a fine,<br>by benefit, monetary or otherwise, either as a gratuity for properly perfor<br>ie or both. I understand that if I am found after hearing to have know<br>by be barred from filing further applications or documents with the Dep.<br>Name*<br>Nume*<br>[Intl nult<br>(Electronically Signed)                                                                                                    | , imprisonment or both. It is unlawful to give to a city employee, or for a city employee to ac<br>iming the job or in exchange for special consideration. Violation is punishable by imprisonme<br>wingly or negligenity made a false statement or to have knowlingly or negligenity fasified<br>the correction of a violation required under the provisions of this code or of a rule of any age<br>artment.<br>Date*<br>01/10/2019                                                                                                    | Application Highlights<br>Location<br>Job Number<br>Current Filing Status<br>Filing Type<br>Payment Summary                                                                                                    | 10 BROADWAY<br>MANHATTAN<br>M-0000108-0P49<br>Prefiling<br>OP49- Boiler Removal<br>Notification                                                                                  |
| Owners St<br>Fa an<br>ce<br>m.                                                                                                    | Islication of any statement is a misdemeanor and punishable by a fine,<br>by benefit, monetary or otherwise, either as a gratuity for properly perfor<br>ie or both. I understand that if I am found after hearing to have known<br>by be barred from filing further applications or documents with the Dep.<br>Name*<br>Name*<br>(Electronically Signed)                                                                                                    | with the second second seco                     | Application Highlights<br>Location<br>Job Number<br>Current Filing Status<br>Filing Type<br>Payment Summary<br>Filing Fee<br>Late Eee                                                                               | 10 BROADWAY<br>MANHATTAN<br>M-0000108-0P49<br>Prefiling<br>OP49-Boiler Removal<br>Notification<br>\$45.00<br>\$0.00                                                              |
| Owners St                                                                                                    | tatements and Signature<br>listification of any statement is a misdemeanor and punishable by a fine,<br>by benefit, monetary or otherwise, either as a gratuity for properly perfor<br>i or both. I understand that if i am found after hearing to have know<br>riticate, form, signed statement, application, report or certification of th<br>yo be barreef from filing further applications or documents with the Dep<br>Name*<br>null null<br>(Electronically Signed)<br>wid Inspector Statement and Signature                                                                                                    | . imprisonment. or both. It is unlawful to give to a city employee, or for a city employee to a<br>rming the job or in exchange for special consideration. Violation is punishable by imprisonme<br>wingly or neglignetity made a faile statement or to have knowlingly or neglignetity failsfied<br>he correction of a violation required under the provisions of this code or of a rule of any age<br>aritment.<br>Date*<br>01/10/2019                                                                                                    | Application Highlights<br>Location<br>Job Number<br>Current Filing Status<br>Filing Type<br>Payment Summary<br>Filing Fee<br>Late Fee<br>No Good Check Fee                                                          | 10 BROADWAY<br>MANHATTAN<br>M-0000108-0P49<br>Prefiling<br>OP49- Boiler Removal<br>Notification<br>\$45.00<br>\$0.00<br>\$0.00                                                   |
| Owners St                                                                                                    | tatements and Signature<br>Isification of any statement is a misdemeanor and punishable by a fine,<br>y benefit, monetary or otherwise, either as a gratuity for properly perfor<br>the or both. Lunderstand that if an found after hearing to have know<br>riticate, form, signed statement, applications or documents with the Dep<br>Name*<br>Name*<br>(Electronically Signed)<br>d Inspector Statement and Signature<br>Isification of any statement is a misdemeanor and punishable by a fine,<br>benefit, monetary or otherwise, either as a gratuity for properly perfor                                                                                                    | . imprisonment. or both. It is unlawful to give to a city employee, or for a city employee to a city employee it is unlawful to give to a city employee. Or for a city employee to a city employee. To a violation is punchable by imprisonment. Date* 01/10/2019 . imprisonment. or both. It is unlawful to give to a city employee, or for a city employee to a city employee. To a violation required under the provision of the context of a violation is punchable by imprisonment. The subart of the context of the context                     | Application Highlights<br>ccept.<br>ent or<br>nov.1<br>Current Filing Status<br>Filing Type<br>Payment Summary<br>Filing Fee<br>Late Fee<br>No Good Check Fee<br>ccept.<br>Total Fee                                | 10 BRCADWAY<br>MANHATTAN<br>M-00000108-0P49<br>Prefiling<br>OP49- Boiler Removal<br>Notification<br>\$45.00<br>\$0.00<br>\$0.00<br>\$0.00                                        |
| Owners St                                                                                                    | tatements and Signature<br>islication of any statement is a misdemeanor and punishable by a fine,<br>y benefit, monetary or otherwise, either as a gratuity for properly perfor<br>to robut. I understand that if I am found after hearing to have know<br>riticate, form, signed statement, applications, report or certification of the<br>Name*<br>null null<br>(Electronically Signed)<br>dInspector Statement and Signature<br>Islification of any statement is a misdemeanor and punishable by a fine,<br>is predict on certification of the applications of the punishable by a fine.                                                                                                    | imprisonment, or both. It is unlawful to give to a city employee, or for a city employee to a city employee to a city employee to a city employee to a city employee. To for a city employee to a city employee to a city employee. To a violation required under the provisions of this code or of a rule of any age artment.  Date*  Ditate*  Ditate*                    | Application Highlights<br>ent or<br>any Job Number<br>Current Filing Status<br>Filing Type<br>Payment Summary<br>Filing Fee<br>Late Fee<br>No Good Check Fee<br>ent or<br>Total Fee<br>d any<br>Amount Paid         | 10 BROADWAY<br>MANHATTAN<br>M-00000108-0P49<br>Prefiling<br>0P49- Boiler Removal<br>Notification<br>\$45.00<br>\$0.00<br>\$0.00<br>\$0.00<br>\$0.00                              |
| Owners Si                                                                                                    | tatements and Signature<br>lisfication of any statement is a misdemeanor and punishable by a fine,<br>y benefit, monetary or otherwise, either as a gratuity for properly perfor<br>to robot. I understand that if an found after hearing to have know<br>riticate, form, signed statement, application, report or certification of it<br>y be barref from filing further applications or documents with the Dep<br>Name"<br>null null<br>(Electronically Signed)<br>d Inspector Statement and Signature<br>Islification of any statement is a misdemeanor and punishable by a fine,<br>y benefit, monetary or otherwise, either as a gratuity for properly perfor<br>ifficate, form, signed statement, application, report or certification of the<br>ay be barref from filing further applications or documents with the Dep                                                                                                    | imprisonment, or both. It is unlawful to give to a city employee, or for a city employee to ac<br>iming the job or in exchange for special consideration. Violation is punishable by imprisonme<br>the correction of a violation required under the provisions of this code or of a rule of any age<br>partment. Date* 01/10/2019  i, imprisonment, or both, It is unlawful to give to a city employee, or for a city employee to ac<br>iming the job or in exchange for special consideration. Violation is punishable by imprisonme<br>the correction of a violation required under the provisions of this code or of a city employee to ac<br>iming the job or in exchange for special consideration. Violation is punishable by imprisonme<br>the correction of a violation required under the provisions of this code or of a rule of any age<br>partment.                                                                                                    | Application Highlights Location d any Job Number Gurrent Filing Status Filing Type Payment Summary Filing Fee Late Fee No Good Check Fee Total Fee Amount Paid Amount Paid Amount Due                               | 10 BROADWAY<br>MANHATTAN<br>M-0000108-0P49<br>Prefiling<br>0P49- Bolier Removal<br>Notification<br>\$45.00<br>\$0.00<br>\$0.00<br>\$0.00<br>\$0.00<br>\$0.00<br>\$0.00<br>\$0.00 |
| Owners St<br>Fa<br>an<br>fice<br>Muthorized<br>Fa<br>an<br>fr<br>ce<br>muthorized<br>Fa<br>an<br>fr<br>ce<br>muthorized<br>Fa<br>an<br>fr<br>ce<br>muthorized<br>Fa<br>an<br>fr<br>ce<br>muthorized<br>Fa<br>an<br>fr<br>ce<br>muthorized<br>Fa<br>an<br>fr<br>ce<br>muthorized<br>Fa<br>an<br>fr<br>ce<br>muthorized<br>Fa<br>an<br>fr<br>ce<br>muthorized<br>Fa<br>an<br>fr<br>ce<br>muthorized<br>Fa<br>an<br>fr<br>ce<br>muthorized<br>Fa<br>an<br>fr<br>ce<br>muthorized<br>Fa<br>an<br>fr<br>ce<br>muthorized<br>Fa<br>an<br>fr<br>ce<br>muthorized<br>Fa<br>an<br>fr<br>ce<br>muthorized<br>Fa<br>fr<br>fr<br>fr<br>fr<br>fr<br>fr<br>fr<br>fr<br>fr<br>fr | Interest and Signature Interest and Signature | imprisonment, or both. It is unlawful to give to a city employee, or for a city employee to ac<br>iming the job or in exchange for special consideration. Violation is punishable by imprisonme<br>the correction of a violation required under the provisions of this code or of a rule of any age<br>partment. Date* 01/10/2019  . imprisonment, or both. It is unlawful to give to a city employee, or for a city employee to ac<br>iming the job or in exchange for special consideration. Violation is punishable by imprisonme<br>. imprisonment, or both. It is unlawful to give to a city employee, or for a city employee to ac<br>iming the job or in exchange for special consideration. Violation is punishable by imprisonme<br>wingly or neglignently and a false statement or to have knowlingly or neglignently falsified<br>be torrection of a violation required under the provisions of this code or of a rule of any age<br>artiment. Date* Date* D | Application Highlights<br>Location<br>Job Number<br>Current Filing Status<br>Filing Type<br>Payment Summary<br>Filing Fee<br>Late Fee<br>No Good Check Fee<br>Total Fee<br>Amount Paid<br>Amount Due                | 10 BROADWAY<br>MANHATTAN<br>M-0000108-0P49<br>Prefiling<br>0P49-Boiler Removal<br>Notification<br>\$45.00<br>\$0.00<br>\$0.00<br>\$0.00<br>\$0.00<br>\$0.00<br>\$0.00<br>\$0.00  |
| Owners SI                                                                                                    | In the second proper of the production of the second proper of the production of the second proper of the second property performs a granuly for property performs or or both. Line statement, application, report or certification of the systemater is a granuly for property performs of the second property performs of the second property performs of th | imprisonment, or both. It is unlawful to give to a city employee, or for a city employee to a city employee or for a city employee to a city employee or for a city employee. The consideration of the correction of a violation required under the provisions of this code or of a rule of any age arrived.     Date*     01/10/2019      imprisonment, or both. It is unlawful to give to a city employee, or for a city employee to ac riming the job or in exchange for special consideration. Violation is punishable by imprisonment, or both. It is unlawful to give to a city employee, or for a city employee to ac riming the job or in exchange for special consideration. Violation is punishable by imprisonment, and the set of the correction of a violation required under the provisions of this code or of a rule of any age aritment.     Date*         Date*                                                                                                | Application Highlights Location Job Number Job Number Current Filing Status Filing Type Payment Summary Filing Fee Late Fee No Good Check Fee Total Fee No Good Check Fee Total Fee Romount Paid Amount Due Pay Now | 10 BROADWAY<br>MANHATTAN<br>M-0000108-0P49<br>Prefling<br>0P49- Boiler Removal<br>Notification<br>\$45.00<br>\$0.00<br>\$0.00<br>\$0.00<br>\$0.00<br>\$0.00<br>\$0.00<br>\$0.00  |

| Location 10 BROADWAY<br>MANIHATTAN<br>Job Number MANIHATTAN<br>Job Number Prefiling<br>Filing Type OP49- Bolier Removal<br>Notification<br>yment Summary<br>Filing Fee \$45.00<br>Late Fee \$0.00<br>No Good Check Fee \$0.00<br>Amount Paid \$0.00<br>Amount Due \$45.00<br>Pay Now<br>Please confirm that your pop-up blocker is<br>turned off before clicking on the Pay Now<br>button.<br>Payment Confirmation pop-up notification window displays with message<br>e you sure you want to make a payment now for \$45.00?"<br>k CONFIRM to continue.                                    | Application Highlights                                                                                                    |                                                                                                    |
|----------------------------------------------------------------------------------------------------|----------------------------------------------------------------------------------------------------|----------------------------------------------------------------------------------------------------|
| bob Number       Prefiling         Current Filing Status       Prefiling         Filing Type       OP49- Boiler Removal         Notification       memoral         yment Summary       Filing Fee         Filing Fee       \$45.00         Late Fee       \$0.00         No Good Check Fee       \$0.00         Amount Paid       \$0.00         Amount Due       \$45.00         Pay Now                                                                                                    | Location                                                                                                    | 10 BROADWAY                                                                                                    |
| Current Filing Status Prefiling<br>Filing Type OP49- Boiler Removal<br>Notification<br>yment Summary<br>Filing Fee \$45.00<br>Late Fee \$0.00<br>No Good Check Fee \$0.00<br>Amount Paid \$0.00<br>Amount Due \$45.00<br>Pay Now<br>Please confirm that your pop-up blocker is<br>turned off before clicking on the Pay Now<br>button.<br>Payment Confirmation pop-up notification window displays with message<br>e you sure you want to make a payment now for \$45.00?"<br>k CONFIRM to continue.                                                                                        | Job Number                                                                                                    | MANHATTAN<br>M-00000108-OP49                                                                                                    |
| Filing Type OP49-Boiler Removal<br>Notification<br>yment Summary<br>Filing Fee \$45.00<br>Late Fee \$0.00<br>No Good Check Fee \$0.00<br>Amount Paid \$0.00<br>Amount Due \$45.00<br>Pay Now<br>Please confirm that your pop-up blocker is<br>turned off before clicking on the Pay Now<br>button.<br>Payment Confirmation pop-up notification window displays with message<br>e you sure you want to make a payment now for \$45.00?"<br>k CONFIRM to continue.<br>/ment Confirmation                                                                                                    | Current Filing Status                                                                                                    | Prefiling                                                                                                    |
| yment Summary         Filing Fee       \$45.00         Late Fee       \$0.00         No Good Check Fee       \$0.00         Amount Paid       \$0.00         Amount Due       \$45.00         Pay Now       Image: State Fee         Please confirm that your pop-up blocker is turned off before clicking on the Pay Now button.       Image: State Fee         Payment Confirmation pop-up notification window displays with message e you sure you want to make a payment now for \$45.00?"       K CONFIRM to continue.         yment Confirmation       Image: State Fee       \$45.00 | Filing Type                                                                                                    | OP49- Boiler Removal<br>Notification                                                                                             |
| Filing Fee       \$45.00         Late Fee       \$0.00         No Good Check Fee       \$0.00         Amount Paid       \$0.00         Amount Due       \$45.00         Pay Now       Please confirm that your pop-up blocker is turned off before clicking on the Pay Now button.         Payment Confirmation pop-up notification window displays with message e you sure you want to make a payment now for \$45.00?"         k CONFIRM to continue.         yment Confirmation                                                                                                    | Payment Summary                                                                                                    |                                                                                                    |
| Late Fee \$0.00<br>No Good Check Fee \$0.00<br>Total Fee \$0.00<br>Amount Paid \$0.00<br>Amount Due \$45.00<br>Pay Now<br>Please confirm that your pop-up blocker is<br>turned off before clicking on the Pay Now<br>button.<br>Payment Confirmation pop-up notification window displays with message<br>e you sure you want to make a payment now for \$45.00?"<br>k CONFIRM to continue.<br>/ment Confirmation                                                                                                    | Filing Fee                                                                                                    | \$45.00                                                                                                    |
| No Good Check Fee \$0.00<br>Total Fee \$0.00<br>Amount Paid \$0.00<br>Amount Due \$45.00<br>Pay Now<br>Please confirm that your pop-up blocker is<br>turned off before clicking on the Pay Now<br>button.<br>Payment Confirmation pop-up notification window displays with message<br>e you sure you want to make a payment now for \$45.00?"<br>tk CONFIRM to continue.<br>yment Confirmation                                                                                                    | Late Fee                                                                                                    | \$0.00                                                                                                    |
| Total Fee       \$0.00         Amount Paid       \$0.00         Amount Due       \$45.00         Pay Now       Please confirm that your pop-up blocker is turned off before clicking on the Pay Now button.         Please confirm that your pop-up blocker is turned off before clicking on the Pay Now button.         Payment Confirmation pop-up notification window displays with message e you sure you want to make a payment now for \$45.00?"         * CONFIRM to continue.         yment Confirmation                                                                            | No Good Check Fee                                                                                                    | \$0.00                                                                                                    |
| Amount Paid \$0.00<br>Amount Due \$45.00<br>Pay Now<br>Please confirm that your pop-up blocker is<br>turned off before clicking on the Pay Now<br>button.<br>Payment Confirmation pop-up notification window displays with message<br>e you sure you want to make a payment now for \$45.00?"<br>k CONFIRM to continue.<br>/ment Confirmation                                                                                                    | Total Fee                                                                                                    | \$0.00                                                                                                    |
| Amount Due \$45.00 Pay Now Please confirm that your pop-up blocker is turned off before clicking on the Pay Now button. Payment Confirmation pop-up notification window displays with message e you sure you want to make a payment now for \$45.00?" tk CONFIRM to continue.  /ment Confirmation                                                                                                    | Amount Paid                                                                                                    | \$0.00                                                                                                    |
| Please confirm that your pop-up blocker is<br>turned off before clicking on the Pay Now<br>button.<br>Payment Confirmation pop-up notification window displays with message<br>e you sure you want to make a payment now for \$45.00?"<br>k CONFIRM to continue.                                                                                                    | Amount Due                                                                                                    | \$45.00                                                                                                    |
| <b>Payment Confirmation</b> pop-up notification window displays with message<br>e you sure you want to make a payment now for \$45.00?"<br>k <b>CONFIRM</b> to continue.                                                                                                    | Please confirm tha<br>turned off before<br>button.                                                                                     | at your pop-up blocker is<br>clicking on the Pay Now                                                                             |
| ment Confirmation                                                                                                    | Please confirm that<br>turned off before<br>button.                                                                                    | at your pop-up blocker is<br>clicking on the Pay Now                                                                             |
|                                                                                                    | Please confirm the<br>turned off before<br>button.<br>The Payment Confi<br>Are you sure you<br>Click CONFIRM to                        | <b>at your pop-up blocker is</b><br>clicking on the Pay Now<br><b>irmation</b> pop-up noti<br>want to make a paym<br>o continue. |
| e you sure you want to make a payment now for <b>\$45.00</b> ?                                                                                                    | Please confirm that<br>turned off before a<br>button.<br>The Payment Confi<br>Are you sure you<br>Click CONFIRM to<br>Payment Confirma | at your pop-up blocker is<br>clicking on the Pay Now<br>irmation pop-up noti<br>want to make a paym<br>o continue.               |

| 4. | The following Notification pop-up window displays with the messgae, |                               |  |  |  |  |
|----|---------------------------------------------------------------------|-------------------------------|--|--|--|--|
|    | "Payment made sucessfully"                                          |                               |  |  |  |  |
|    | Click <b>OK</b> to close the <b>Notification</b> pop-up window.     |                               |  |  |  |  |
|    | Notification ×                                                      |                               |  |  |  |  |
|    | Payment made successfully                                           |                               |  |  |  |  |
|    | ОК                                                                  |                               |  |  |  |  |
| 5. | From the upper left-hand corner of                                  | the page, click <b>Save</b> . |  |  |  |  |
|    | Pi Save                                                             |                               |  |  |  |  |
|    | M-00000108-OP49                                                     | Boiler Removal Notification   |  |  |  |  |
|    | General Information                                                 | 1. Location Information*      |  |  |  |  |
|    | Documents                                                           | House Number*                 |  |  |  |  |
|    | Statements & Signatures                                             | 10                            |  |  |  |  |
|    |                                                                     | Block*                        |  |  |  |  |
|    |                                                                     | 22                            |  |  |  |  |
| 6. | A Notification pop-up window displays with the message,             |                               |  |  |  |  |
|    | "Boiler removal notification (OP49) Saved successfully."            |                               |  |  |  |  |
|    | Click <b>OK</b> to close the <b>Notification</b> pop-up window.     |                               |  |  |  |  |
|    | Notification                                                        |                               |  |  |  |  |
|    | Boiler removal notification (OP49) Saved                            | I successfully.               |  |  |  |  |
|    | ОК                                                                  |                               |  |  |  |  |

| 7.  | From the upper left-hand corner                              | of the page, click <b>Submit</b> .          |        |  |  |  |
|-----|--------------------------------------------------------------|---------------------------------------------|--------|--|--|--|
|     |                                                              |                                             |        |  |  |  |
|     | M-00000108-OP49                                              | Boiler Removal Notification                 |        |  |  |  |
|     | General Information                                          | 1. Location Information*                    |        |  |  |  |
|     | Documents                                                    | House Number*                               |        |  |  |  |
|     | Statements & Signatures                                      | Block*                                      |        |  |  |  |
|     |                                                              | 22                                          |        |  |  |  |
|     |                                                              |                                             |        |  |  |  |
| i   | A Notification pop-up window                                 | displays with the message,                  |        |  |  |  |
|     | "Boiler removal notification (OP49) Submitted successfully." |                                             |        |  |  |  |
|     | Click <b>OK</b> to close the notificiator                    | 1.                                          |        |  |  |  |
|     | Notification                                                 | ~                                           |        |  |  |  |
|     | Boiler removal notification (OP49) Su                        | ubmitted successfully.,                     |        |  |  |  |
|     | ОК                                                           |                                             |        |  |  |  |
|     |                                                              |                                             |        |  |  |  |
| You | have completed the Build: OP49 -                             | Boiler Removal Notification Step-By-Step Gu | iides. |  |  |  |